#### MÓDULO 10 - COMPRAS ONLINE

# CAPITULO 1 ACEDER AO SEU BANCO ONLINE

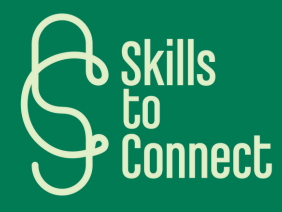

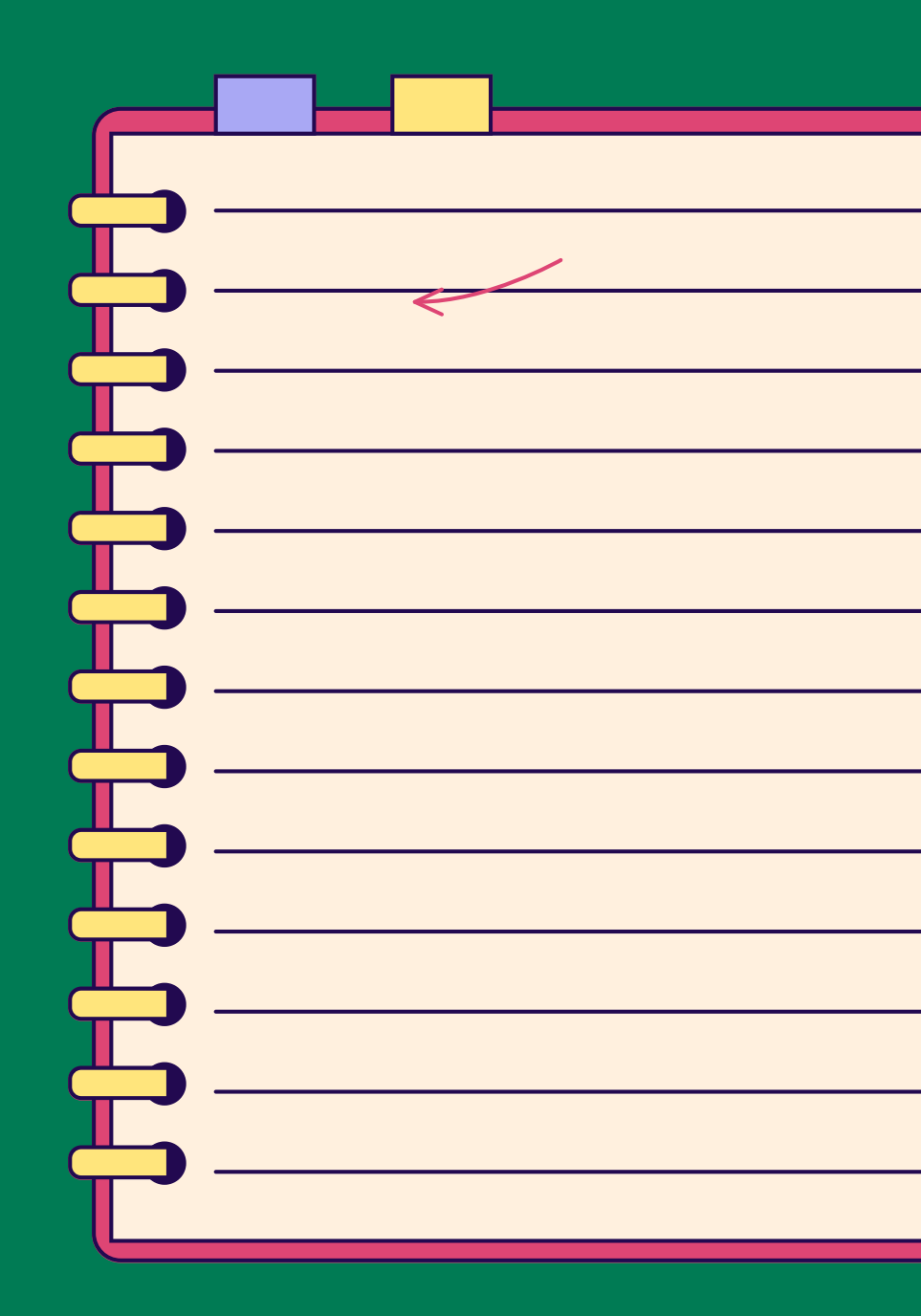

## INTRODUÇÃO

Este capítulo orienta-o para aceder ao seu banco online, quer seja a partir do seu computador ou smartphone. Inclui a instalação da aplicação bancária, iniciar sessão de forma segura e gerir as suas contas. Descobrirá como verificar os seus saldos bancários, efetuar transferências e bloquear o seu cartão, se necessário. Este capítulo foi concebido para garantir uma experiência bancária online simples e segura.

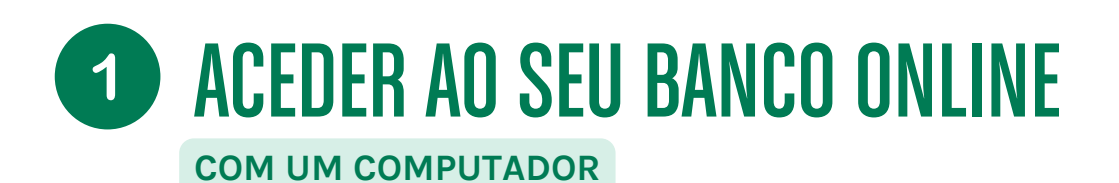

Aceder ao seu banco online é bastante simples. Veja como proceder, quer seja com um computador, smartphone ou tablet. Seguindo estes passos, o acesso ao seu banco online será simples e seguro.

#### COMO INICIAR SESSÃO NO SEU BANCO ONLINE

- Abrir o navegador da Internet: use um navegador como Google Chrome, Firefox ou Safari.
- Aceder ao website do banco: introduza o endereço do site do seu banco na barra de pesquisa. Por exemplo, para o Banco X, pode introduzir "www.bancox.pt"
- Procurar a opção de login: na página inicial, procure um botão ou link que diga "Login" ou "Área do Cliente".
- Introduzir os seus dados de acesso: terá que introduzir o seu nome de utilizador (geralmente um número de cliente ou endereço de e-mail) e a sua senha.
- Proteger a conexão: pode ser solicitado um código de segurança adicional, enviado por SMS ou gerado por uma aplicação bancária específica.
- Aceder às suas contas: uma vez inciada a sessão, pode visualizar as suas contas, fazer transferências, pagar facturas, etc.

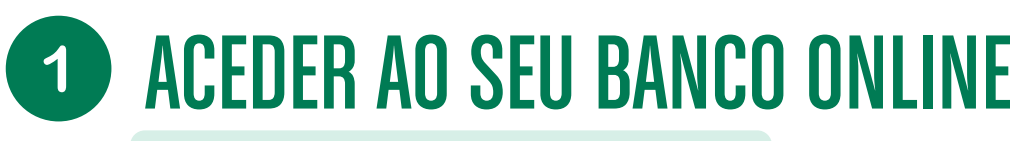

#### COM UM SMARTPHONE OU TABLET

Aceder ao seu banco online é bastante simples. Veja como proceder, quer seja com um computador, smartphone ou tablet. Seguindo estes passos, o acesso ao seu banco online será simples e seguro.

#### COMO INICIAR SESSÃO NO SEU BANCO ONLINE

- Descarregar a aplicação do banco:
  - Com App Store (para dispositivos Apple) ou Google Play Store (para dispositivos Android).
  - Pesquisar o nome do seu banco, por exemplo, "Banco X".
  - Descarregar e instalar a aplicação oficial do banco.
- Abrir a aplicação:
  - Encontrar o ícone da aplicação no ecrã do seu smartphone ou tablet e abri-la.
- Iniciar sessão:
  - Introduzir o seu nome de utilizador e senha.
  - Tal como na versão para computador, pode ser solicitado um código de segurança adicional.
- Navegar na aplicação:
  - Uma vez iniciada a sessão, pode visualizar as suas contas, fazer transferências, pagar facturas e muito mais, de forma muito semelhante à versão para computador, mas adaptado ao tamanho do ecrã e, muitas vezes, com opções táteis simplificadas.

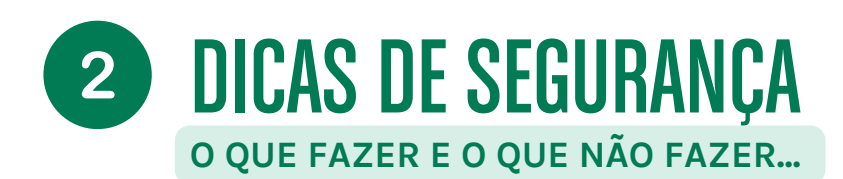

#### DICAS DE SEGURANÇA

- Nunca partilhe os seus dados de acesso:
  - Mantenha os seus dados de acesso e senhas confidenciais. Caso não se lembre, entre em contato com o seu banco.
- Use uma ligação segura:
  - Evite ligar-se a redes Wi-Fi públicas ou desprotegidas (por exemplo, em um café ou restaurante).
- Ative notificações:
  - Muitos bancos oferecem notificações para qualquer atividade na sua conta, o que pode ajudar a identificar qualquer atividade suspeita rapidamente.
- Atualize a sua aplicação e navegador regularmente:
  - As atualizações geralmente incluem correções de segurança importantes.

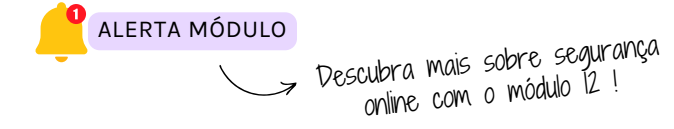

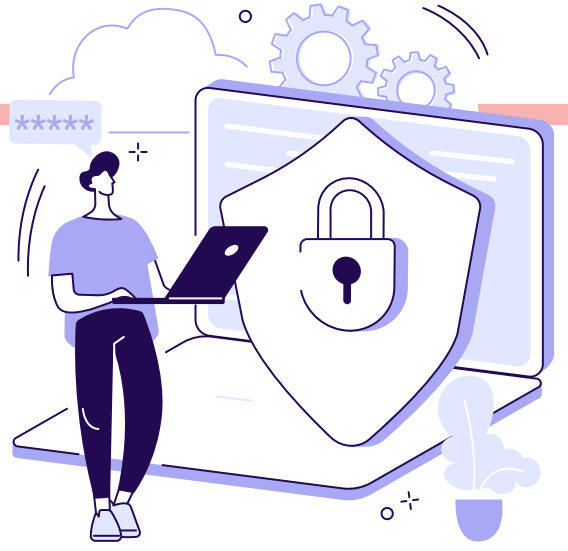

### **3 VERIFICAR O SEU SALDO NO SEU BANCO ONLINE**

#### COM SEU COMPUTADOR OU SMARTPHONE/TABLET

#### COM ESTAS ETAPAS SIMPLES, PODE GERIR AS SUAS CONTAS ONLINE DE FORMA FÁCIL E SEGURA.

#### COM UM COMPUTADOR

- Iniciar sessão no seu banco online: Abra o seu navegador (Chrome, Firefox, Safari, etc.), aceda ao website do seu banco, clique em "Login" ou "Área do Cliente" e introduza o seu nome de utilizador e senha.
- Aceder às suas contas: Uma vez iniciada a sessão, verá um painel de controlo. Procure uma secção ou aba intitulada "Contas" ou "Saldos". Clique para ver o saldo das suas contas (conta corrente, conta poupança, etc.).

#### COM UM SMARTPHONE OU TABLET

- Abrir a aplicação do seu banco: Clique no ícone da aplicaçãoo do seu banco.
- Iniciar sessão: Introduza o seu nome de utilizador e senha.
- Aceder às suas contas: no ecrã inicial da aplicação, geralmente verá um resumo das suas contas com os saldos exibidos. Caso contrário, procure uma aba ou ícone "Contas" ou "Saldos".

### 3 VERIFICAR O SEU SALDO NO SEU BANCO ONLINE As etapas

#### Contas

Existem 2 tipos de contas: conta corrente e conta poupança

Os **depósitos**, **levantamentos** e **transferências** são **transacções** que podem ser vistas na página de síntese da aplicação bancária. A **síntese** também mostra o seu saldo atual.

#### Ver o seu saldo?

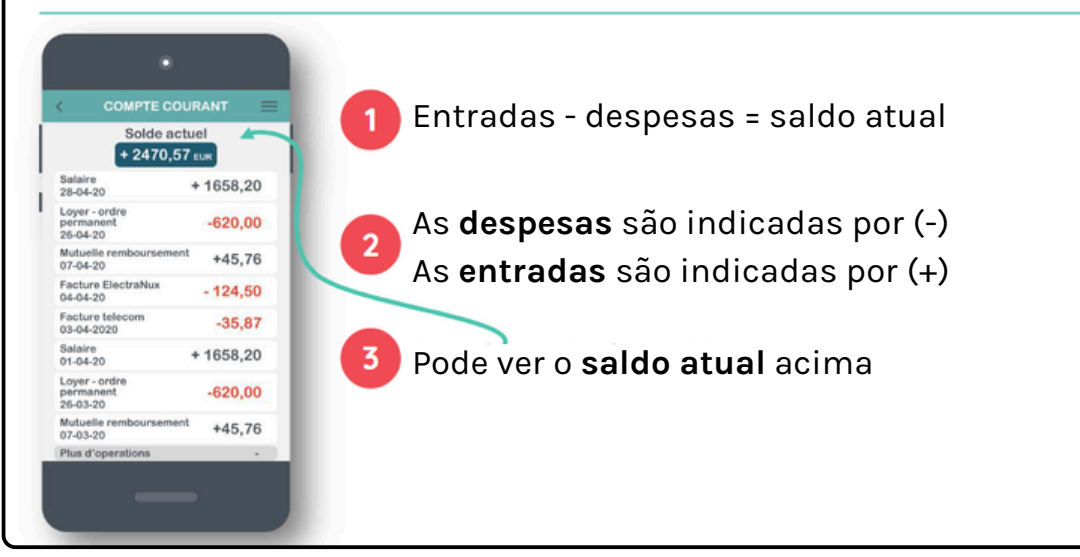

fonte: 123digit

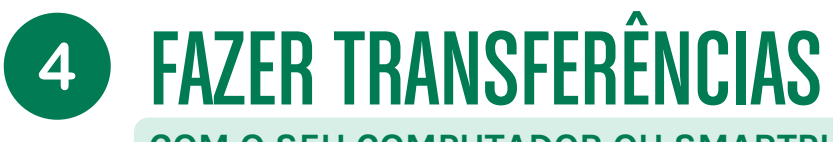

COM O SEU COMPUTADOR OU SMARTPHONE/TABLET

COM ESTES PASSOS SIMPLES, PODE FACILMENTE FAZER UMA TRANSFERÊNCIA ONLINE.

#### COM UM COMPUTADOR

- Inicie sessão no seu banco online: siga os mesmos passos que para ver o saldo.
- Vá para a secção de transferências: procure uma aba ou link intitulado "Transferências".
- Insira os detalhes da transferência: tem de indicar a conta debitada, a conta beneficiária (número IBAN), o valor da transferência e, possivelmente, uma descrição (o motivo da transferência).
- Confirme a transferência: verifique as informações e confirme. Pode ser solicitado que insira um código de segurança enviado por SMS ou gerado por uma aplicação específica.

#### COM UM SMARTPHONE OU TABLET

- Abra a aplicação do seu banco: inicie sessão normalmente.
- Vá para a secção de transferências: procure "Transferências" no menu da aplicação.
- Insira os detalhes da transferência: selecione a conta debitada, insira as informações do beneficiário (IBAN), o valor e a descrição (se for necessário).
- Confirme a transferência: verifique as informações e confirme. Pode ser necessário inserir um código de segurança para concluir a transação.

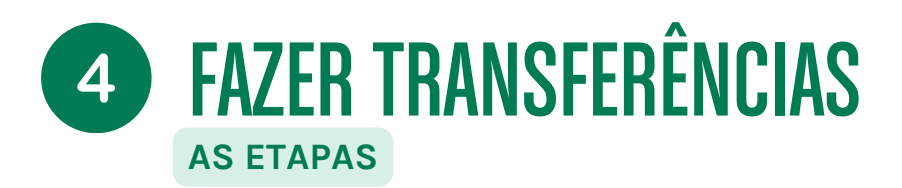

#### Efetuar uma transferência?

| NOUVEAU VIREMENT     Maintenant Dute ulterieure Ordre perm. Compositeure Prote | <ol> <li>Escolha a conta a partir da qual deseja efetuar a<br/>transferência: conta corrente ou conta poupança<br/>Só a conta corrente permite fazer transferências para<br/>contas de outras pessoas.</li> <li>O beneficiário é a pessoa que receberá o dinheiro.<br/>Indique o número da conta.</li> </ol> |
|--------------------------------------------------------------------------------|----------------------------------------------------------------------------------------------------|
| Q Chercher un compte   Insettuate Q Nom ou mamero de compte  Wodef             |                                                                                                    |
| EUR                                                                            | Indique o <b>valor</b> . Não se esqueça da vírgula.                                                                                                    |
| SIGNER MAINTENANT                                                              | Escolha uma descrição <b>estruturada</b> ou uma descrição <b>livre</b> .                                                                                                    |
|                                                                                | Para confirmar a transferência, clique em<br>" <b>assinar</b> ". Pode assinar com o seu código ou sen                                                                                                    |

resumo 123 digit, página 2, disponível no apêndice do cap. 1

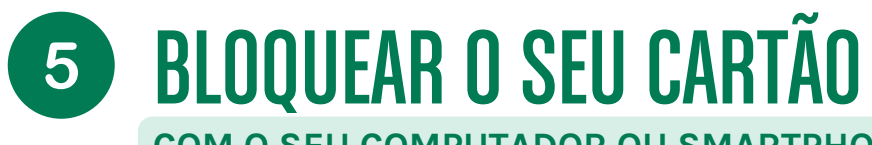

COM O SEU COMPUTADOR OU SMARTPHONE/TABLET

COM ESTES PASSOS SIMPLES, PODE FACILMENTE BLOQUEAR O SEU CARTÃO.

#### COM UM COMPUTADOR

- Inicie sessão no seu banco online: vá no website do seu banco e incie sessão.
- Vá para a secção de gestão de cartões: procure uma aba ou secção dedicada a cartões bancários. Isso pode estar em "Cartões", "Serviços" ou "Suporte".
- Bloqueie o seu cartão: haverá uma opção para bloquear ou rejeitar o seu cartão. Clique aí e siga as instruções. Também pode contactar o serviço de apoio ao cliente do seu banco para bloquear o cartão imediatamente.

#### COM UM SMARTPHONE OU TABLET

- Abra a aplicação do seu banco: inicie sessão normalmente.
- Vá para a secção de gestão de cartões: procure uma opção relacionada à gestão de cartões bancários.
- Bloqueie o seu cartão: selecione o cartão que deseja bloquear e siga as instruções para bloqueá-lo. Tel como no computador, também pode contactar o serviço de apoio ao cliente para obter assistência rápida.

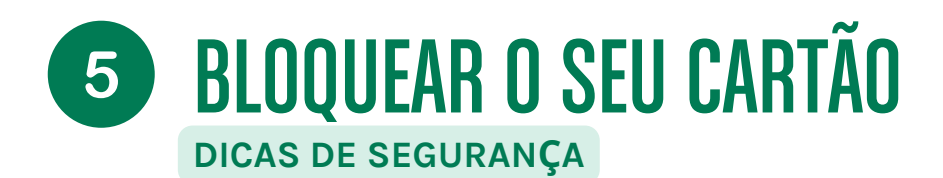

#### BLOQUEAR O SEU CARTÃO - DICAS DE SEGURANÇA

- Aja rapidamente em caso de perda ou roubo: quanto mais rápido reagir, melhor será para evitar qualquer uso fraudulento do seu cartão.
- Atualize as suas informações de contato: certifique-se de que o seu banco tenha as suas informações de contato atualizadas para que possam entrar em contato consigo se for necessário.

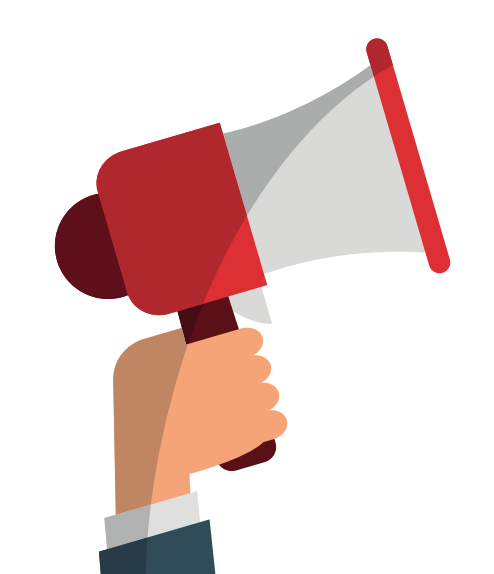